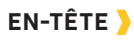

# Batterie du Moteur Puissance du Signal GPS

## Affiche le niveau de la puissance du signal GPS (système mondial de positionnement). Si aucune barre n'apparaît, aucun signal GPS.

Affiche le niveau de batterie du moteur

<sup>10:50 A</sup> Temps

Affiche l'heure actuelle.

# Pile de la Télécommande Affiche le niveau de batterie de la

Affiche le niveau de batterie de la télécommande.

# Talon

Affiche la connexion avec un ou deux Talons et indique si les Talons sont déployés.

# ICONOGRAPHIE >

# Spot-Lock

S'affiche lorsque le Spot-Lock est engagé.

# Déplacement du Spot-Lock

S'affiche lorsque le Spot-Lock est engagé et que le moteur communique avec le capteur de cap.

## N Legacy AutoPilot

S'affiche lorsqu'AutoPilot et que le mode AutoPilot est défini sur Legacy (hérité).

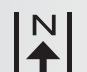

#### **Advanced AutoPilot**

S'affiche lorsqu'AutoPilot est engagé et que le mode AutoPilot est défini sur Advanced (perfectionné).

# R Enregistrer

 S'affiche lorsqu'une iTrack est enregistrée.

#### \_ iTrack

S'affiche lorsqu'une iTrack est naviguée.

#### Verrouillage de l'Hélice 🔶

S'affiche lorsque l'Hélice est verrouillée pendant certaines fonctions.

# ♦ Compensation ♦

S'affiche lorsque la Compensation est réglée.

#### 🕹 Luminosité

S'affiche lorsque la luminosité de l'écran est réglée.

#### > Sélection du Talon

Affiche le Talon actif comme gauche, droit ou les deux.

#### Hélice

S'affiche lorsque l'Hélice est activée. Faire pivoter lorsque l'Hélice est allumée. Clignote lorsqu'un mode de navigation est utilisé et requiert que l'hélice soit activée.

### 10 Vitesse de l'Hélice

Affiche la Vitesse actuelle de l'Hélice. Peut être réglée par incréments de vitesse de 1/2 entre 0 et 10.

#### <sup>0.7</sup> Vitesse au Sol

Affiche la vitesse actuelle au sol.

#### **Contrôle de Croisière**

Affiche la Vitesse Cible lorsque le Contrôle de Croisière est engagé.

# Verrouiller

S'affiche lorsque la Télécommande est verrouillée.

# Faire défiler vers le haut et vers le bas

S'affiche lorsque les étiquettes de touche au bas de l'écran ont plus d'options disponibles.

Uniquement disponible avec Ulterra.
 Uniquement disponible avec Ultrex.

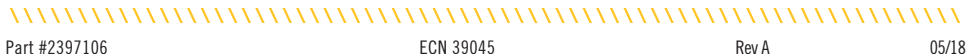

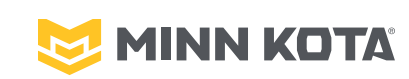

# **i-PILOT**<sup>®</sup> GUIDE DE RÉFÉRENCE RAPIDE

Compatible avec tous les systèmes i-Pilot Bluetooth®

## .....

 $\bigcirc$ 

263

# TÉLÉCOMMANDE

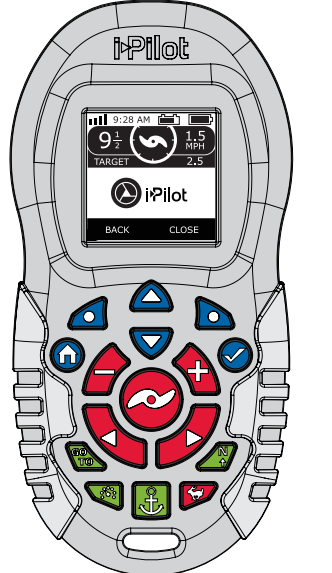

#### BOUTONS DE COMMANDE MANUELLE

#### Augmenter la Vitesse et Réduire la Vitesse

Appuyer pour augmenter ou réduire la vitesse du moteur.

#### 🔊 Marche/Arrêt de l'Hélice

Appuyer sur ce bouton activera ou désactivera l'hélice.

#### 💊 Tourner à Gauche et

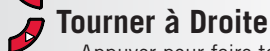

Appuyer pour faire tourner le moteur vers la gauche ou la droite.

#### 🍞 Passer à la Vitesse Maximale

Dépasse à la vitesse actuelle du moteur, pour la faire passer à la vitesse 10. Appuyer deux fois rapidement pour l'engager. Appuyer une seule fois pour le désactiver.

#### BOUTONS DE COMMANDE DU MENU 🔰

#### Accueil

Appuyer sur ce bouton amènera toujours à l'écran d'accueil.

#### Ok

Appuyer pour accepter les sélections. Appuyer pour allumer la télécommande. Appuyer sur le bouton et maintenir pendant 3 secondes pour éteindre la télécommande.

## Touche de Gauche et Touche de Droite

Les boutons changent de fonction selon le mode de fonctionnement et l'écran actuellement affiché. Les Étiquettes de Touche (Softkey labels) au bas de l'écran indiquent la fonction utilisée.

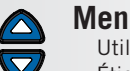

# Menu Haut et Menu Bas

Utilisés pour naviguer dans les Étiquettes de touche et les menus.

#### BOUTONS DE NAVIGATION >

## ALLER À

Ouvre la liste des Spot-Locks et des iTracks qui sont dans la gamme navigable.

#### Contrôle de Croisière

Appuyer pour activer le Contrôle de Croisière

#### Spot-Lock

Appuyer pour activer le Spot-Lock.

# AutoPilot

Appuyer pour activer AutoPilot ou Advanced AutoPilot (pilote automatique perfectionné).

 1 | minnkotamotors.com
 ©2018 Johnson Outdoors

©2018 Johnson Outdoors Marine Electronics, Inc.

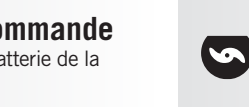

#### SPOT-LOCK >

#### Engagement du Spot-Lock

- 1. Appuyer sur le bouton Spot-Lock de la télécommande.
- Les informations relatives à l'emplacement temporaire du Spot-Lock s'afficheront sur l'écran. Utiliser les boutons Menu Haut ▲ et Menu Bas ♥ pour trouver l'étiquette de touche Sauvegarder au bas de l'écran. Pour sauvegarder le Spot-Lock, appuyer sur la Touche de Gauche ▲ pour ouvrir le menu Sauvegarder.

#### .....

#### Désengagement du Spot-Lock

#### 

# > Réengager un Spot-Lock Sauvegardé

- Naviguer le bateau manuellement à l'intérieur d'un quart de mille d'un emplacement de Spot-Lock sauvegardé. Pour des raisons de sécurité, le i-Pilot ne réengagera pas un emplacement de Spot-Lock sauvegardé de plus d'un quart de mile.
- 2. Appuyer sur le bouton GOTO **S** sur la télécommande.
- Le menu Spot-Lock va apparaître sur l'écran. Utiliser les boutons Menu Haut ▲ et Menu Bas ♥ pour défiler jusqu'à un emplacement de Spot-Lock sauvegardé dans le menu.

# > Déplacement du Spot-Lock

(Capteur de cap requis).

 Pour engager Déplacer le Spot-Lock (Spot-Lock Jog), engager d'abord Spot-Lock. Utiliser les boutons Réduire la vitesse (déplacer vers l'arrière), Augmenter la vitesse (déplacer vers l'avant), Tourner à gauche (déplacer vers la gauche) et Tourner à droite (déplacer vers la droite) pour déplacer l'emplacement de Spot-Lock de 5 pieds dans la direction sélectionnée à partir de l'emplacement de Spot-Lock actuel.

#### RÉGULATEUR DE VITESSE 〉

# Engagement du Régulateur de Vitesse

- Appuyer sur le bouton du Contrôle de Croisière **Q** qui se trouve sur la télécommande.
- 2. La Vitesse Cible va apparaître sur l'écran. Appuyer sur les boutons Réduire la vitesse
  ou Augmenter la vitesse pour régler la Vitesse Cible.

#### .....

## Désengagement du Contrôle de Croisière

 Lorsque le Contrôle de Croisière est engagé, appuyer sur le bouton du Contrôle de Croisière sur la télécommande pour désengager le Contrôle de Croisière.

#### DÉPASSEMENT À HAUTE VITESSE 〉

## > Engagement du Dépassement à Haute Vitesse

- Appuyer deux fois sur le bouton de Dépassement à Haute Vitesse P
- 2. La Vitesse de l'Hélice passera automatiquement à la vitesse 10.

# Désengagement du Dépassement à Haute Vitesse

 Lorsque le Dépassement à Haute Vitesse
 est engagé, appuyer sur le bouton de Dépassement à Haute Vitesse sur la télécommande pour désengager le Dépassement à Haute Vitesse, ou appuyer sur le bouton Réduire la vitesse

#### AUTOPILOT >

# Engagement d'AutoPilot ou d'Advanced AutoPilot

- 1. Appuyer sur le bouton AutoPilot *a* sur la télécommande.
- 2. L'icône AutoPilot ou Advanced AutoPilot s'affichera sur l'écran.
- 3. Pour ajuster le cap, diriger manuellement le moteur vers le nouveau cap. i-Pilot verrouilla automatiquement vers le nouveau cap.

#### ......

## Désengagement d'AutoPilot ou d'Advanced AutoPilot

 Lorsqu'un mode AutoPilot est engagé, appuyer sur le bouton AutoPilot 2 sur la télécommande pour désengager AutoPilot.

#### itrack >

# Enregistrement d'une iTrack

- Utiliser les boutons Menu Haut ▲ et Menu Bas ♥ pour trouver l'étiquette de touche Enregistrer au bas de l'écran.
- 2. Appuyer sur la Touche de Gauche de pour sélectionner le menu Enregistrer.
- Le menu Enregistrer amène à une liste iTracks. Utiliser les boutons Menu Haut a et Menu Bas pour défiler vers l'un des emplacements de mémoire de iTrack.
- 4. Appuyer sur le bouton Ok pour sélectionner un emplacement de mémoire de iTrack. Dès qu'un emplacement a été sélectionné, l'emplacement actuel du bateau devient l'emplacement du début de iTrack enregistrée.
- Naviguer sur le bateau le long du parcours ou de la route désirée. L'AutoPilot et/ ou le Contrôle de Croisière (Cruise Control) peu(ven)t être utilisé(s) pendant l'enregistrement d'une iTrack.
- Pour arrêter l'enregistrement d'une iTrack, utiliser les boutons Menu Haut ▲ et Menu Bas ♥ pour trouver l'étiquette de touche Arrêter (Stop) au bas de l'écran.
- 7. Utiliser la Touche de Gauche de pour sélectionner Arrêter.
- 8. L'enregistrement s'arrête automatiquement lorsque la limite de distance de deux miles

## est atteinte pour iTrack ou si le bouton Spot-Lock 📓 ou GO TO 🖜 est enfoncé.

# > Navigation sur une iTrack

- Faire naviguer manuellement le bateau manuellement à l'intérieur d'un quart de mille de iTrack sauvegardée. Pour des raisons de sécurité, i-Pilot ne réengagera pas une iTrack sauvegardée supérieure à un quart de mile de distance.
- 2. Appuyer sur le bouton GO TO sur la télécommande. L'action par défaut de la télécommande consiste d'abord à amener aux Spot-Locks sauvegardés. Appuyer sur la touche de droite pour amener aux iTracks sauvegardées.
- Utiliser les boutons Menu Haut △ ou Menu Bas ♥ pour sélectionner une iTrack pour naviguer.
- 4. Utiliser la Touche de Gauche do u la Touche de Droite sélectionne l'étiquette de touche pour aller soit à Au début ou À la fin. Le bateau naviguera vers le point le plus proche sur iTrack, puis naviguer Au début À la fin selon la sélection effectuée jusqu'à ce qu'il atteigne ce point.

#### 

## Inverser une iTrack

 La direction vers laquelle navigue iTrack peut être inversée lorsque l'action GO TO prend place. Utilisez les boutons Menu Haut ▲ ou Menu Bas ♥ pour trouver l'étiquette de touche Inverser au bas de l'écran. Utiliser la Touche de Gauche ▲ pour sélectionner Inverser.

#### .....

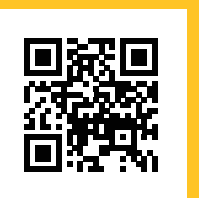

Balayer pour afficher le manuel du propriétaire en ligne complet i-Pilot.

©2018 Johnson Outdoors Marine Electronics, Inc.